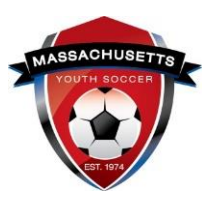

# **Massachusetts Youth Soccer Association**

## Adult Registration and Required Training Help Guide

### **New User**

Under the Commonwealth of Massachusetts State Law, all adults (persons age 18 and older) are required to be CORI Approved prior to working with children. This is completed by registering directly with Massachusetts Youth Soccer Association. Due to new U.S. Soccer/Mass Youth Soccer policies all adults are also required to have a National background check (includes both State and National Sex Offender Registry checks) processed on their behalf and must complete the SafeSport abuse prevention training along with the Centers for Disease Control (CDC) concussion training and also be verified/approved for all prior to working with the children.

#### **IMPORTANT PLEASE READ FIRST:**

New User: Never registered online with Mass Youth Soccer (old Affinity or US Soccer Connect).

**Please** have a passport quality photo (**head shot of you only**) available for uploading during registration process. This is for an adult who has not completed their Adult Registration in the past. It is important to note that the system my find uploaded information and have you register as a Returning User. If you are unsure as to how to continue call the U.S. Soccer Connect support team at (855) 703-2558.

 After you fully read this help guide and the Adult Registration web page, to start the process please go to the Massachusetts Youth Soccer Associations website at <u>www.mayouthsoccer.org</u> and hover over the ADMINISTRATION tab, then click on the Adult Registration web page link. This will bring you to the <u>Adult Registration webpage</u>, where you will then click on the" <u>U.S. Soccer Connect Adult Registration Portal</u>" link that is located near the bottom of the page.

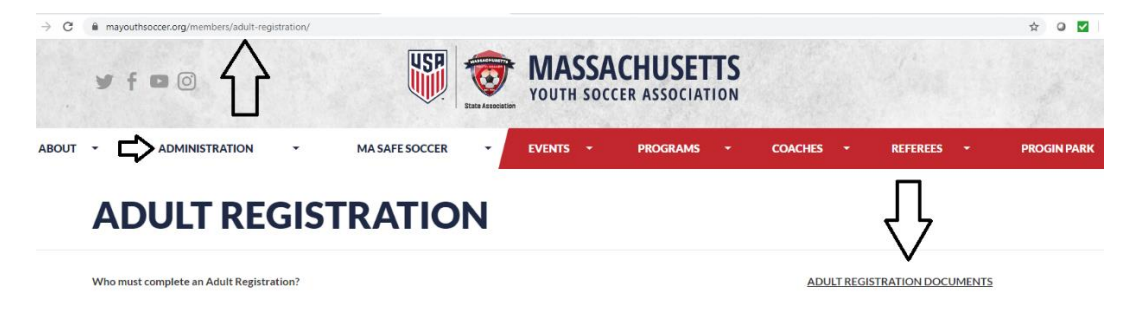

 Once you click on the Adult Registration link, you will see, "Welcome to the Massachusetts Youth Soccer Adult Registration Portal". Please read all information that has been provided to you, as this will make the process go quicker. Then click on the, "Register Now" (blue) button found at the bottom of the Adult Registration landing page.

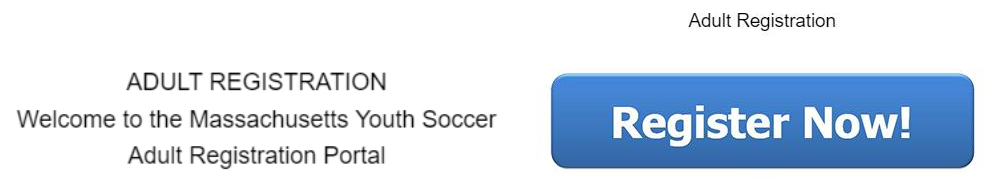

3. Next click on the **blue** button, "Create New Account" for new users.

|                                | · · · · ·                                                          |
|--------------------------------|--------------------------------------------------------------------|
| RETURNING USERS - An Ac        | uit that has completed an Adult Registration for 2015-2016 yea     |
| << Back to Main Page           | Traducir en Esp                                                    |
| Tip: Hover you                 | r mouse over the 'Help' icons to get useful information1           |
| Select registration type(s)    | Returning users, please login.                                     |
| Select a season: *             | Remember to select a season & registration type before logging in! |
| Fall 2016-2017                 | Enter Username     Username                                        |
| Select registration type(s): " | Enter Password*                                                    |
| Adult Registration             | Password                                                           |
| re required fields .           | Forgot Username or Password?                                       |
|                                | Don't have an Accou<br>Create New Accou                            |

4. Add all required information below making sure to use your FULL Legal first and last name and email address that you will also use to complete your SafeSport Abuse Prevention training and your Centers for Disease Control (CDC) concussion training. Then create your Username and Password and click on the green "Save & Continue" button.

|          | _                                                            | Traducir on Español |
|----------|--------------------------------------------------------------|---------------------|
| Create I | New Account                                                  |                     |
|          | Coach/Admin Legal First Name*Initial Legal Last Name* Suffic | •                   |
|          | ·                                                            |                     |
|          | * * *                                                        |                     |
|          | Address Line 1"                                              |                     |
|          | Address Line 2                                               |                     |
|          | City" State/Province" Zip/Postal Code"                       |                     |
|          | Home Phone** Cell Phone**                                    |                     |
|          | Email Address*                                               |                     |
|          | Username*                                                    |                     |
|          | Password*                                                    | _                   |
|          | Confirm Password*                                            |                     |
|          | 7                                                            | 7                   |
|          |                                                              | <u> </u>            |
|          | << Cancel Save & Co                                          | ntinue >>           |

5. Review your information and if all information is correct, click the green continue button.

| Registration Instruction                                 | 75                                                                                        |                                            |                                                             | 6                   |
|----------------------------------------------------------|-------------------------------------------------------------------------------------------|--------------------------------------------|-------------------------------------------------------------|---------------------|
| Please correct an<br>registered if they a                | y information if neede<br>are not already listed.                                         | d, and begin addin                         | g adult family memb                                         | ers to be           |
|                                                          |                                                                                           |                                            | 1                                                           | Traducir en Español |
| Add Family Member >>                                     | Create Registration >>                                                                    | Accept ELA >>                              | Make Payment >>                                             | Print Form          |
| Email:                                                   |                                                                                           |                                            |                                                             |                     |
| To switch the primary c                                  | ontact, please click <u>Switch P</u>                                                      | timary.                                    |                                                             |                     |
| To switch the primary o                                  | ontact, please click <u>Switch P.</u><br>Ny Members To Be Registe<br>If there is no famil | rimary.<br>red<br>ly member to be added, p | lease click continue.                                       | 7                   |
| To switch the primary of Add All Your Adult Fan          | inity Members To Be Registe<br>If there is no famil<br>Id New Family Member               | rimary.<br>red<br>Iy member to be added, p | lease click continue                                        | 7                   |
| To switch the primary or<br>Add All Your Adult Fan<br>Ad | inity Members To Be Registe<br>If there is no famil<br>Id New Family Member               | ned<br>by member to be added, p            | lease click continue. >><br>Continue >><br>der Relationship | Edit                |

6. Next click on the blue button, "Register as Coach/Admin" that is across from your name.

| Register Only Members Who Participate This Season ( Fall 2020 - Spring 2021 ) |        |     | 9               |                         |  |
|-------------------------------------------------------------------------------|--------|-----|-----------------|-------------------------|--|
| Name                                                                          | ID Num | DOB | Relationship    | Registration            |  |
|                                                                               |        |     | Step-Mother 🖒   | Register as Coach/Admin |  |
|                                                                               |        |     | No Relationship | Register as Coach/Admin |  |

7. Select Program as Adult/CORI Registration then press continue.

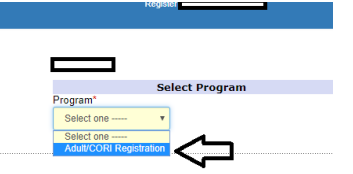

8. Check or add all information and upload a passport quality photo (head shot of you only, no hat or sunglasses). Make sure to select all the local organizations you will be volunteering/coaching for, and the role(s) that you have within the organization(s). At this point you can add up to three organizations. If you are involved in more than three organizations, please let Mass Youth Soccer know and we will add those organizations to your Adult Registration for you. At the end of this page click the green Save and Next Page button.

| Register Not Now as Admin 🛛 😽                                             |                                                                                              |
|---------------------------------------------------------------------------|----------------------------------------------------------------------------------------------|
| Not Now                                                                   | Program Additional Information Please select your orimary organization (SID# is for Internal |
| Play Level*                                                               | Use Only)*                                                                                   |
| <b>\</b>                                                                  | Please choose all roles that apply within your organization*<br>I President I Vice President |
| Personal Information<br>Legal First Name* Initial Legal Last Name* Suffix | Treasurer Secretary/Clerk                                                                    |
|                                                                           | Registrar     CORI Submitter                                                                 |
| Gender* Birthdate*                                                        | Head Coach Assistant Coach                                                                   |
|                                                                           | Team Manager                                                                                 |
| Required: 'Photo'                                                         | Referee Other (performs other duties)                                                        |
|                                                                           | SECONDARY Please select your secondary organization<br>(SID# is for Internal Use Only)       |
| Address Line1"                                                            | ····· •                                                                                      |
|                                                                           | SECONDARY Please choose all roles that apply within your<br>organization                     |
| Address Line2                                                             | President Vice President                                                                     |
|                                                                           | Treasurer Secretary/Clerk                                                                    |
| City* State/Province* Zip/Postal Code*                                    | Registrar     CORI Submitter                                                                 |
| MA • 0                                                                    | Director Director of Coaching                                                                |
| Home Phone** Cell Phone**                                                 | Head Coach Assistant Coach                                                                   |
|                                                                           | Team Manager Trainer                                                                         |
| Work Phone** Fax                                                          | Referee Other (performs other duties)                                                        |

9. Make sure to fully read and accept the Electronic Legal Agreements and then click the green "Agree & Continue" button.

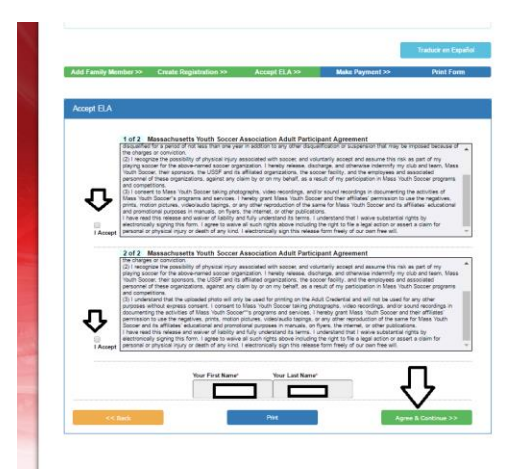

10. Next click on the "No Payment due, continue" button to move on to your National Background Check and CORI submission.

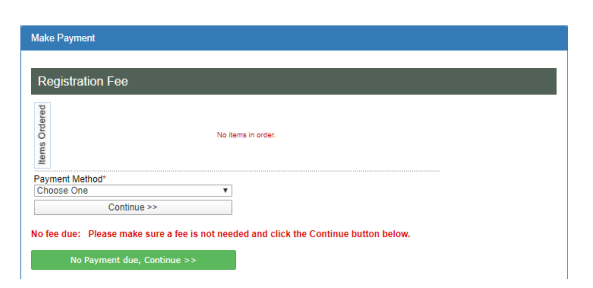

11. You will now see and **must click on the green** "Continue to Background Check>>>" button. Disregard the blue "Print Receipts & Forms" button for now, you can log back into our account after completing your registration to access the required CORI Acknowledgement form that is printed as receipt.

Continue to Background Check >>>

**Background Checking** Please make sure the person you submit to background check has correct name, DOB. The background check company will charge for every submit even if the name or DOB is incorrect bmit one time, your order status will be pending Person to be checked: BGC Account: Last Name First Name Middle Name DOB 07/09/1985 Driver License 321654 NE 7072630 / myauph Test30 321 SD NE 95222 email:Test30@test.com Club: Kidsafe - Risk Manag Enter admin's SSN: \* Req JD Palatine V

12. Make sure to SUBMIT YOUR BACKGROUND CHECK.

Make sure you see your legal first and

last name and correct date of birth here. If the information is incorrect, please update it or terminate the registration and call the Risk Manager for your organization so they can help you update your account prior to your background check being processed.

### Background checks take 4-7 business days to process.

To print your CORI Acknowledgement Form (<u>CORI Verification is a one-time event</u>), use the directions below. You are required to bring it to your participating organization's Risk Manager along with a government issued photo ID for verification purposes.

1. Log back into your" My Account" and click on "Print Documents" button under your

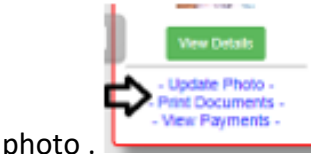

Next, follow the ADULT/CORI Registration line and click on

"Receipt & Forms".

Fall 2019 - Spring 2020 ADULT/CORI Registration

<u> Receipt & Forms</u>

Admin

- 2. You will then be presented with a pop-up PDF labeled as a receipt, this is your CORI Acknowledgement form.
  - a. **DO NOT UPLOAD YOUR CORI ACKNOWLEDGEMENT FORM or your Driver's License** INTO YOUR ACCOUNT. Your organization's Risk Manager will upload a CORI Proof of Verification Document for you.
  - **b.** <u>CORI Verification is a one-time event.</u> Once your organization marks you as CORI Verified, you do not need to repeat the CORI Verification process.

To log into your account, click <u>here</u>.

## **SAFESPORT ABUSE PREVENTION AND CDC CONCUSSION INFORMATION**

### SAFESPORT ABUSE PREVENTION TRAINING

Next, as noted above, you are required to complete the SafeSport Abuse Prevention and the Centers for Disease Control (CDC) concussion trainings. **The link to each required training is in your "My Account" adult registration under the "Certificates" tab**.

**SafeSport** is a yearly requirement. You must take the initial course that is approximately 1&1/2 hours long; then a refresher course that is approximately 20 minutes long each year of participation. U.S. Soccer Connect goes directly to U.S. Soccer (API feed) to retrieve your course data. You must use the **same first and last name and email address** for both your adult registration account and SafeSport training account and have chosen U.S. Soccer as your affiliated NGB to be auto approved. It is recommended that you download your certificate of completion and save it to your computer. If you are not **auto approved/verified withing 24 hours of course completion, upload your Certificate of Completion for your organizations Risk Manager to manually approve**.

- 1. If you have never completed this training, **copy the Access Code** that is directly under the SafeSport training link and continue to step 2.
  - a. If you already have a SafeSport account listing U.S. Soccer as your NGB, click on the link you see in your account, then the "Cancel" button on the landing page,

to sign into your account and take the training that is available to you. At this point you can update your email address and other account information.

```
Safe Sport:
https://safesport.org/authentication/register?token=ee57337f-31f9-421d-b095-82fc8c8c4c4
Access code:
YC3E-6P5G-YYIL-CS2M
```

2. Click on the SafeSport link in your account that brings you to the "Add Membership" popup for U.S. Soccer.

**IMPORTANT:** This button must be clicked so Connect knows to listen to Safe Sport for when you complete your Safe Sport online training.

| Add Memb             | ership |
|----------------------|--------|
| Organization *       |        |
| U.S. Soccer          |        |
| Access Code *        |        |
| VC3E 6P5C VVII _CS2M |        |

- 3. Paste the access code into the popup and click on "Save" button at the bottom.
- Add required information. IMPORTANT: Your first name, last name, date of birth, gender, AND email must match the information input in both SafeSport and your Adult Registration to auto approve/verify completed courses.

as your NGB. You will be presented with both the trainings that you completed and new ones that are available to you.

- 5. Continue through the steps to certify membership and complete the creation of an account with SafeSport.
- 6. After saving the information, **SafeSport ASO** will send an email to verify the account, you can then log back in and begin the training.
- 7. When you log back into your account, you will find the SafeSport Trained course.
- 8. Upon successful completion of the SafeSport Certification module on the SafeSport website coaches may be auto approved/verified in Connect (if using the U.S. Soccer Connect link and matching criteria has been entered) and would not upload a Certificate of Completion; however, if you are **not auto-approved/verified withing 24 hours of course completion, upload your Certificate of Completion for your organizations Risk Manager to manually approve**.

**IMPORTANT:** The coach must **complete** the full Safe Sport module to be auto approved and receive their Safe Sport Certified Certificate. You must FIRST click the **"Begin Safe Sport Training"** button in Connect and THEN complete your Safe Sport online training.

**For SafeSport Technical support**: Issues with online training access, please contact the Online Training Help Desk at (720) 676-6417.

# **CENTERS FOR DISEASE CONTROL (CDC) CONCUSSION TRAINING**

**CDC Concussion training (only accepted concussion training)-** Mass Youth Soccer has a twoyear approval policy. You must check with your local organization as your league may have a one-year policy.

• If you took your training any time June 1, 2020 or after you are in compliance for the next two registration years.

CDC Certificates of completion **must be uploaded into your adult registration account no matter how it is completed**. Please read all information carefully prior to clicking on the course training link.

First, note there are **\*New Instructions for CDC Concussion Training\*** 

As of March 1, 2020, you are unable to use your login information from last year's course. The course is being administered in a new system called CDC TRAIN; all adults will need to establish a new account with a new login and password to access the HEADS UP to Youth Sports Training. The link in your adult registration account and at the bottom of this document will show everyone how to create an account through CDC Train. If you created an account after March 1, 2020 you can use the link below and log into your existing account.

Prior to creating your account, please read all instructions below.

# How to complete your Centers for Disease Control Concussion Training and Upload your Certificate of Completion

- You can find the link to the instructions which includes the link to take the concussion training course, by logging into your Mass Youth Soccer Adult Registration account ("My Account") and clicking on the "Certificates" tab.
  - Details Certificates Licenses
- 2. Once you click on the Certificates tab, you can click on the CDC .gov/headsup link to review the instructions on how to create an account which also includes the link to take the course.
  - a. Please use the same first and last name and email address for both the Adult Registration and creating your CDC account.
- 3. Once you have completed the training you are required to upload your certificate of completion. This is done by:
  - a. Logging back into your "My Account" and then clicking on the "Certificates" tab.
  - b. Next, click on the "Concussion Certificate" box and upload your Certificate of Completion.

You are all set, and your participating organization's Administrator will mark you as Verified/Approved.

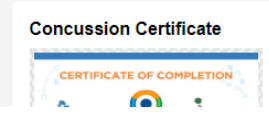

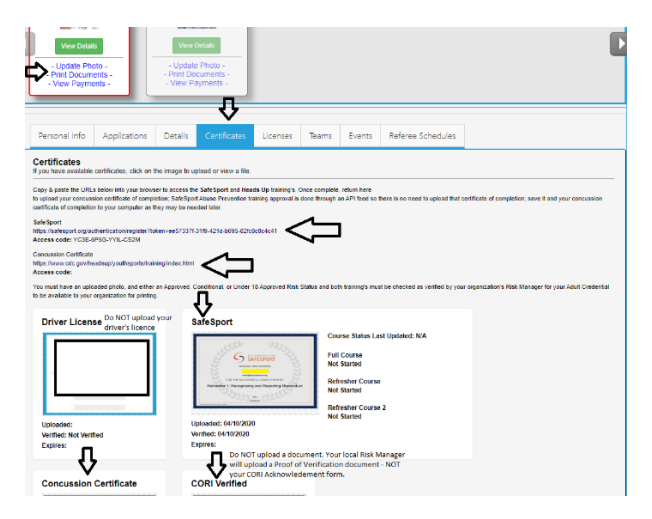

**NOTE:** You will not see an expire date for these trainings. The expire date is based off the policy information listed above.

#### CDC How to create a new account:

## https://www.cdc.gov/headsup/pdfs/youthsports/Create an Account CDC-TRAIN HEADSUP.pdf

#### For CDC Concussion Training Support: CDC TRAIN Administrator: TRAIN@cdc.gov

If at any time you require help or have any questions regarding your adult registration, you may call the **US Soccer Connect Help line at 855-703-2558**, contact your participating organizations Registrar or Risk Manager, or you may contact the Mass Youth Soccer CORI/Risk Administrator via email at <u>CORI@mayouthsoccer.org</u>

### To log into your account, click <u>here</u>.